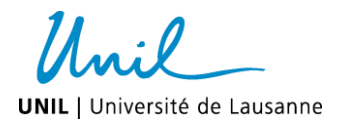

# Annexe I (anglais uniquement)

Step-by-step procedure to select First-step or Master thesis project - for Directors

## **Project preparation**

The First-step and Master project descriptions should:

- give the students a clear and concise understanding of the proposed project.
- be prepared in English.
- be divided into subsections: Title, Introduction, Aim of the project, Experimental approach, Significance, and (if desired) References.

The total length of the description should not exceed 3000 characters (including spaces); for subsection character limitations see the submission site.

### Access to the website for projects submission

- 1. Go to the School of Biology website (English version)/« For teachers»/« Master Research Projects»: www.unil.ch/ecoledebiologie/en/home/menuinst/masters/research-project.html
- 2. Select "Project submission (for teachers)".
- 3. Click on the button «Research projects submission».
- 4. Enter your login details (as for UNIL email).

For a best visibility of the page please open the web page on your screen as wide as possible.

### Step-by-step procedure for projects submission

If you are also a director of Master projects for the School of Medicine, select "School of Biology".

- 1. Please check your personal details, if a mistake appears, please let us know. Do not pay attention to the direct supervisor for the moment (step 9 bellow).
- 2. To submit your project, click on « Add a new project» (the bottom of the page).
- 3. Select the type of the project (First-step or Master thesis). Each project Director must propose a Firststep project to able to propose a Master thesis project.
- 4. Fill in the boxes with the appropriate subsection of the project description.
- 5. Select your department or service (use the predefined list by clicking on the box with the three dots "...").
- 6. Select the Master category for which the project will be offered (more than one can be selected).
- 7. Select the subject area(s) related to the project (not mandatory).
- 8. Click on « Save» to save the project.

A summary of the project appears.

- 9. You can now modify:
  - the name of the direct supervisor\* by clicking on the "Edit button" on the top of the page.
  - the project description by clicking on the « Edit» button at the bottom of the page.
- 10. To submit another project or review your projects click on « return » written in red on the top left side.
- 11. When you are finished, log out on the top-right side of the window.
- 12. To later modify the direct supervisor or the project description, go to the "project submission" page as above, save again the bottom and click on "Edit"

\* The direct supervisor would normally be, for example, a lab postdoc or senior PhD student. If the name you entered elicits a « Direct supervisor inconnu » response, fill in the form "Direct supervisor unknown" and send it back to us.

### Contact

ecoledebiologie@unil.ch / 021/692 40 10